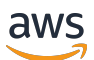

Gateway Load Balancers

# **Elastic Load Balancing**

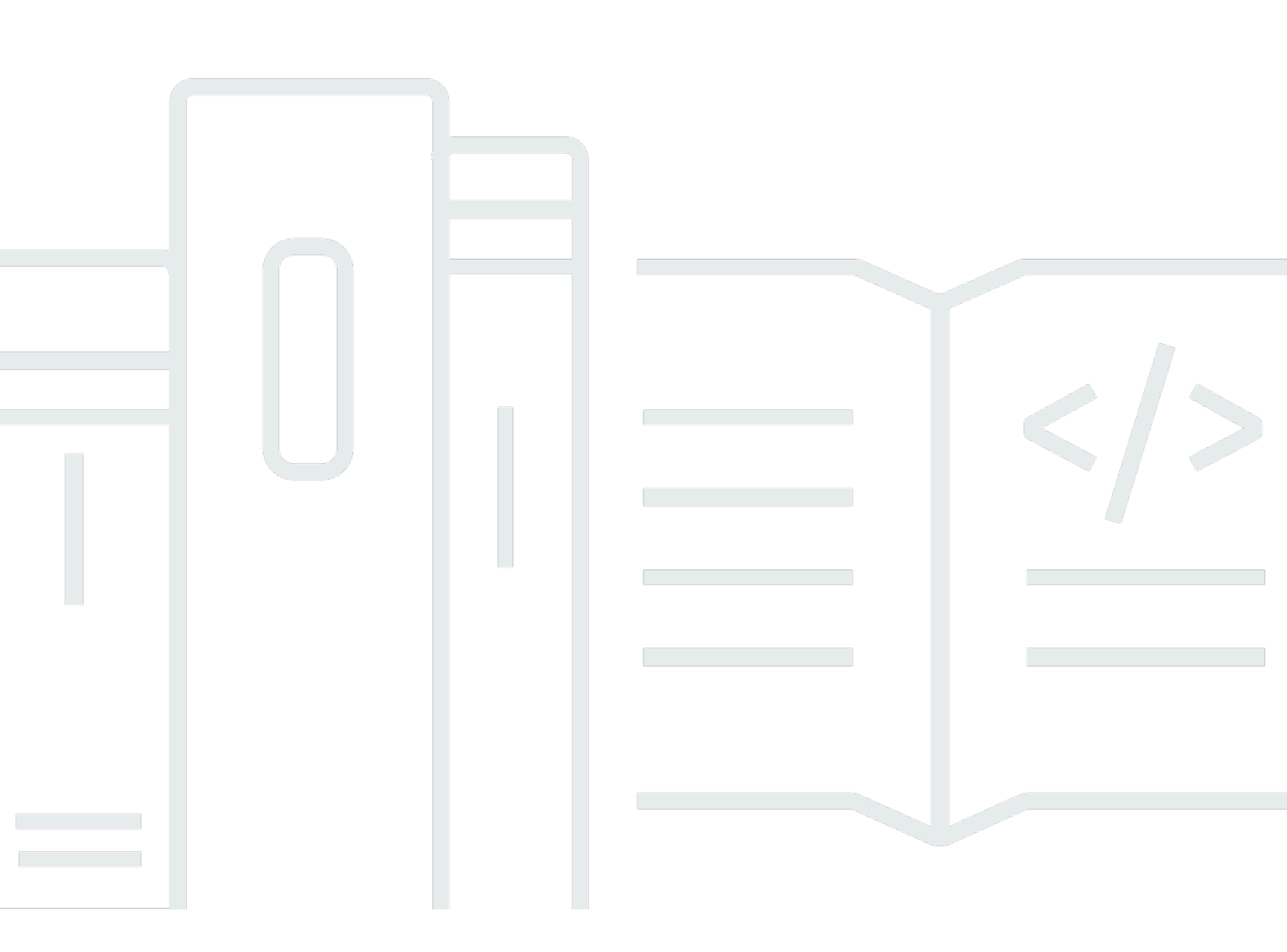

Copyright © 2024 Amazon Web Services, Inc. and/or its affiliates. All rights reserved.

### **Elastic Load Balancing: Gateway Load Balancers**

Copyright © 2024 Amazon Web Services, Inc. and/or its affiliates. All rights reserved.

Amazon's trademarks and trade dress may not be used in connection with any product or service that is not Amazon's, in any manner that is likely to cause confusion among customers, or in any manner that disparages or discredits Amazon. All other trademarks not owned by Amazon are the property of their respective owners, who may or may not be affiliated with, connected to, or sponsored by Amazon.

# **Table of Contents**

| What is a Gateway Load Balancer?                            | . 1 |
|-------------------------------------------------------------|-----|
| Gateway Load Balancer overview                              | . 1 |
| Appliance vendors                                           | . 2 |
| Getting started                                             | 2   |
| Pricing                                                     | . 2 |
| Getting started                                             | . 3 |
| Overview                                                    | . 3 |
| Routing                                                     | . 5 |
| Prerequisites                                               | . 6 |
| Step 1: Create a Gateway Load Balancer                      | . 6 |
| Step 2: Create a Gateway Load Balancer endpoint service     | . 7 |
| Step 3: Create a Gateway Load Balancer endpoint             | . 8 |
| Step 4: Configure routing                                   | . 9 |
| Getting started using the CLI                               | 11  |
| Overview                                                    | 11  |
| Routing                                                     | . 5 |
| Prerequisites                                               | 14  |
| Step 1: Create a Gateway Load Balancer and register targets | 14  |
| Step 2: Create a Gateway Load Balancer endpoint             | 16  |
| Step 3: Configure routing                                   | 17  |
| Load balancers                                              | 19  |
| Load balancer state                                         | 19  |
| IP address type                                             | 20  |
| Load balancer attributes                                    | 20  |
| Availability Zones                                          | 21  |
| Network maximum transmission unit (MTU)                     | 21  |
| Deletion protection                                         | 21  |
| Cross-zone load balancing                                   | 22  |
| Asymmetric flows                                            | 23  |
| Idle timeout                                                | 23  |
| Create a load balancer                                      | 23  |
| Prerequisites                                               | 24  |
| Create the load balancer                                    | 24  |
| Important next steps                                        | 25  |
|                                                             |     |

| Update the address type                                | 25   |
|--------------------------------------------------------|------|
| Update tags                                            | 26   |
| Delete a load balancer                                 | 27   |
| Listeners                                              | . 28 |
| Target groups                                          | 29   |
| Routing configuration                                  | 29   |
| Target type                                            | 30   |
| Registered targets                                     | 30   |
| Target group attributes                                | . 31 |
| Deregistration delay                                   | . 32 |
| Target failover                                        | 33   |
| Flow stickiness                                        | 34   |
| Create a target group                                  | . 35 |
| Configure health checks                                | 36   |
| Health check settings                                  | 37   |
| Target health status                                   | 38   |
| Health check reason codes                              | 39   |
| Target failure scenarios                               | 40   |
| Check the health of your targets                       | 41   |
| Modify health check settings                           | 42   |
| Register targets                                       | . 42 |
| Target security groups                                 | 43   |
| Network ACLs                                           | . 43 |
| Register or deregister targets                         | 43   |
| Update tags                                            | 45   |
| Delete a target group                                  | 46   |
| Monitor your load balancers                            | 47   |
| CloudWatch metrics                                     | 48   |
| Gateway Load Balancer metrics                          | 48   |
| Metric dimensions for Gateway Load Balancers           | 50   |
| View CloudWatch metrics for your Gateway Load Balancer | 51   |
| CloudTrail logs                                        | 53   |
| Elastic Load Balancing information in CloudTrail       | 53   |
| Understanding Elastic Load Balancing log file entries  | 54   |
| Quotas                                                 | . 57 |
| Document history                                       | 59   |

# What is a Gateway Load Balancer?

Elastic Load Balancing automatically distributes your incoming traffic across multiple targets, in one or more Availability Zones. It monitors the health of its registered targets, and routes traffic only to the healthy targets. Elastic Load Balancing scales your load balancer as your incoming traffic changes over time. It can automatically scale to the vast majority of workloads.

Elastic Load Balancing supports the following load balancers: Application Load Balancers, Network Load Balancers, Gateway Load Balancers, and Classic Load Balancers. You can select the type of load balancer that best suits your needs. This guide discusses Gateway Load Balancers. For more information about the other load balancers, see the <u>User Guide for Application Load Balancers</u>, the <u>User Guide for Network Load Balancers</u>, and the <u>User Guide for Classic Load Balancers</u>.

# **Gateway Load Balancer overview**

Gateway Load Balancers enable you to deploy, scale, and manage virtual appliances, such as firewalls, intrusion detection and prevention systems, and deep packet inspection systems. It combines a transparent network gateway (that is, a single entry and exit point for all traffic) and distributes traffic while scaling your virtual appliances with the demand.

A Gateway Load Balancer operates at the third layer of the Open Systems Interconnection (OSI) model, the network layer. It listens for all IP packets across all ports and forwards traffic to the target group that's specified in the listener rule. It maintains <u>flow stickiness</u> to a specific target appliance using 5-tuple (default), 3-tuple, or 2-tuple. The Gateway Load Balancer and its registered virtual appliance instances exchange application traffic using the <u>GENEVE</u> protocol on port 6081.

Gateway Load Balancers use Gateway Load Balancer endpoints to securely exchange traffic across VPC boundaries. A Gateway Load Balancer endpoint is a VPC endpoint that provides private connectivity between virtual appliances in the service provider VPC and application servers in the service consumer VPC. You deploy the Gateway Load Balancer in the same VPC as the virtual appliances. You register the virtual appliances with a target group for the Gateway Load Balancer.

Traffic to and from a Gateway Load Balancer endpoint is configured using route tables. Traffic flows from the service consumer VPC over the Gateway Load Balancer endpoint to the Gateway Load Balancer in the service provider VPC, and then returns to the service consumer VPC. You must create the Gateway Load Balancer endpoint and the application servers in different subnets. This enables you to configure the Gateway Load Balancer endpoint as the next hop in the route table for the application subnet.

For more information, see <u>Access virtual appliances through AWS PrivateLink</u> in the AWS *PrivateLink Guide*.

# **Appliance vendors**

You are responsible for choosing and qualifying software from appliance vendors. You must trust the appliance software to inspect or modify traffic from the load balancer. The appliance vendors listed as <u>Elastic Load Balancing Partners</u> have integrated and qualified their appliance software with AWS. You can place a higher degree of trust in the appliance software from vendors in this list. However, AWS does not guarantee the security or reliability of software from these vendors.

# **Getting started**

To create a Gateway Load Balancer using the AWS Management Console, see <u>Getting started</u>. To create a Gateway Load Balancer using the AWS Command Line Interface, see <u>Getting started using the CLI</u>.

# Pricing

With your load balancer, you pay only for what you use. For more information, see <u>Elastic Load</u> <u>Balancing pricing</u>.

# **Getting started with Gateway Load Balancers**

Gateway Load Balancers make it easy to deploy, scale, and manage third-party virtual appliances, such as security appliances.

In this tutorial, we'll implement an inspection system using a Gateway Load Balancer and a Gateway Load Balancer endpoint.

### Contents

- Overview
- Prerequisites
- Step 1: Create a Gateway Load Balancer
- Step 2: Create a Gateway Load Balancer endpoint service
- Step 3: Create a Gateway Load Balancer endpoint
- <u>Step 4: Configure routing</u>

# Overview

A Gateway Load Balancer endpoint is a VPC endpoint that provides private connectivity between virtual appliances in the service provider VPC, and application servers in the service consumer VPC. The Gateway Load Balancer is deployed in the same VPC as that of the virtual appliances. These appliances are registered as a target group of the Gateway Load Balancer.

The application servers run in one subnet (destination subnet) in the service consumer VPC, while the Gateway Load Balancer endpoint is in another subnet of the same VPC. All traffic entering the service consumer VPC through the internet gateway is first routed to the Gateway Load Balancer endpoint and then routed to the destination subnet.

Similarly, all traffic leaving the application servers (destination subnet) is routed to the Gateway Load Balancer endpoint before it is routed back to the internet. The following network diagram is a visual representation of how a Gateway Load Balancer endpoint is used to access an endpoint service.

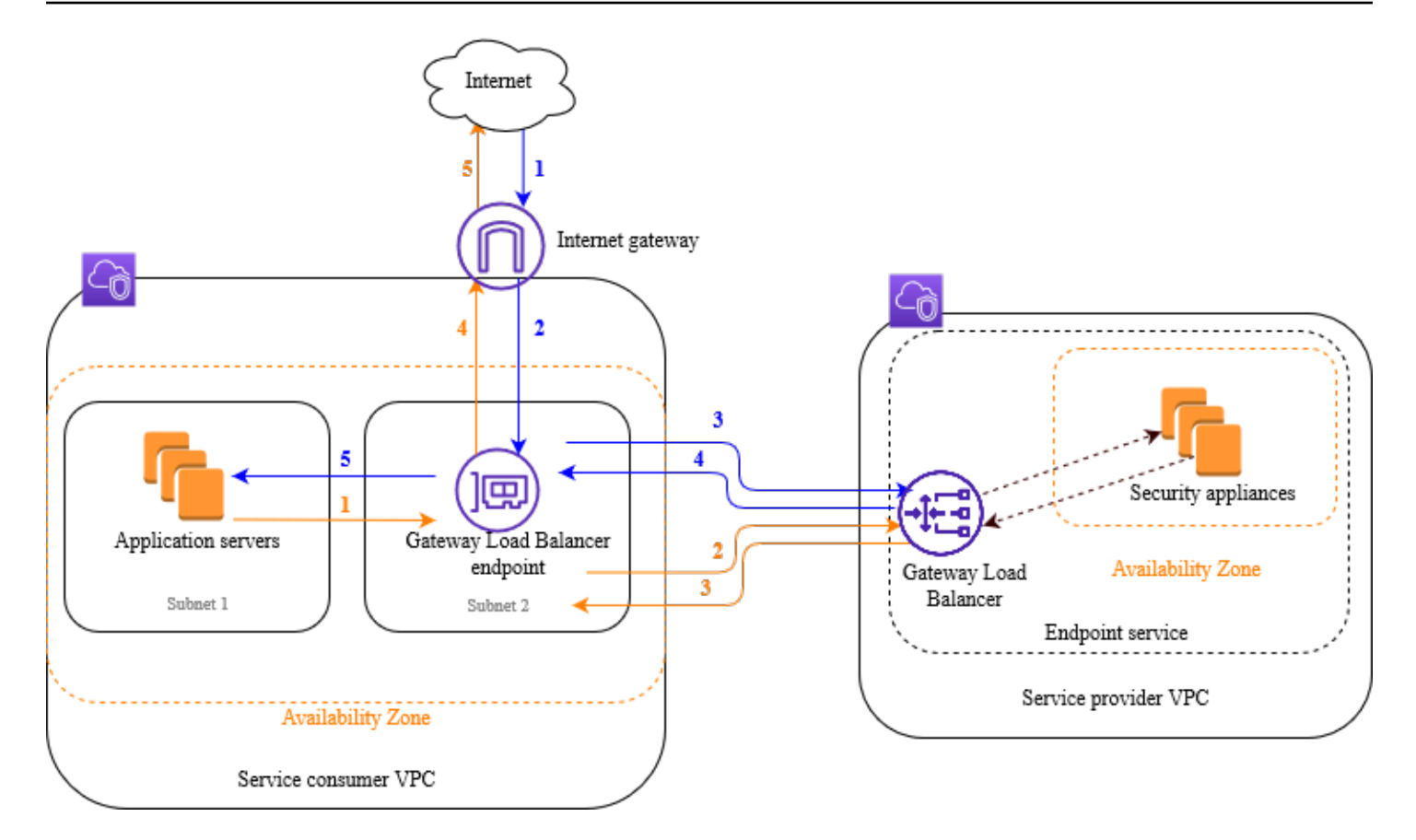

The numbered items that follow, highlight and explain elements shown in the preceding image.

### Traffic from the internet to the application (blue arrows):

- 1. Traffic enters the service consumer VPC through the internet gateway.
- 2. Traffic is sent to the Gateway Load Balancer endpoint, as a result of ingress routing.
- 3. Traffic is sent to the Gateway Load Balancer, which distributes the traffic to one of the security appliances.
- 4. Traffic is sent back to the Gateway Load Balancer endpoint after it is inspected by the security appliance.
- 5. Traffic is sent to the application servers (destination subnet).

#### Traffic from the application to the internet (orange arrows):

1. Traffic is sent to the Gateway Load Balancer endpoint as a result of the default route configured on the application server subnet.

- 2. Traffic is sent to the Gateway Load Balancer, which distributes the traffic to one of the security appliances.
- 3. Traffic is sent back to the Gateway Load Balancer endpoint after it is inspected by the security appliance.
- 4. Traffic is sent to the internet gateway based on the route table configuration.
- 5. Traffic is routed back to the internet.

# Routing

The route table for the internet gateway must have an entry that routes traffic destined for the application servers to the Gateway Load Balancer endpoint. To specify the Gateway Load Balancer endpoint, use the ID of the VPC endpoint. The following example shows the routes for a dualstack configuration.

| Destination        | Target          |
|--------------------|-----------------|
| VPC IPv4 CIDR      | Local           |
| VPC IPv6 CIDR      | Local           |
| Subnet 1 IPv4 CIDR | vpc-endpoint-id |
| Subnet 1 IPv6 CIDR | vpc-endpoint-id |

The route table for the subnet with the application servers must have entries that route all traffic from the application servers to the Gateway Load Balancer endpoint.

| Destination   | Target          |
|---------------|-----------------|
| VPC IPv4 CIDR | Local           |
| VPC IPv6 CIDR | Local           |
| 0.0.0/0       | vpc-endpoint-id |
| ::/0          | vpc-endpoint-id |

The route table for the subnet with the Gateway Load Balancer endpoint must route traffic that returns from inspection to its final destination. For traffic that originated from the internet, the local route ensures that it reaches the application servers. For traffic that originated from the application servers, add entries that route all traffic to the internet gateway.

| Destination   | Target              |
|---------------|---------------------|
| VPC IPv4 CIDR | Local               |
| VPC IPv6 CIDR | Local               |
| 0.0.0/0       | internet-gateway-id |
| ::/0          | internet-gateway-id |

# Prerequisites

- Ensure that the service consumer VPC has at least two subnets for each Availability Zone that contains application servers. One subnet is for the Gateway Load Balancer endpoint, and the other is for the application servers.
- The Gateway Load Balancer and the targets can be in the same subnet.
- You cannot use a subnet that is shared from another account to deploy the Gateway Load Balancer.
- Launch at least one security appliance instance in each security appliance subnet in the service provider VPC. The security groups for these instances must allow UDP traffic on port 6081.

# Step 1: Create a Gateway Load Balancer

Use the following procedure to create your load balancer, listener, and target group.

### To create the load balancer, listener, and target group using the console

- 1. Open the Amazon EC2 console at <a href="https://console.aws.amazon.com/ec2/">https://console.aws.amazon.com/ec2/</a>.
- 2. In the navigation pane, under **Load Balancing**, choose **Load Balancers**.
- 3. Choose **Create load balancer**.
- 4. Under Gateway Load Balancer, choose Create.

### 5. Basic configuration

- a. For **Load balancer name**, enter a name for your load balancer.
- b. For **IP address type**, choose **IPv4** to support IPv4 addresses only or **Dualstack** to support both IPv4 and IPv6 addresses.

### 6. Network mapping

- a. For **VPC**, select the service provider VPC.
- b. For **Mappings**, select all of the Availability Zones in which you launched security appliance instances, and one subnet per Availability Zone.

### 7. IP listener routing

a. For **Default action**, select an existing target group to receive traffic. This target group must use the GENEVE protocol.

If you don't have a target group, choose **Create target group**, which opens a new tab in your browser. Choose a target type, enter a name for the target group, and keep the GENEVE protocol. Select the VPC with your security appliance instances. Modify the health check settings as needed, and add any tags that you need. Choose **Next**. You can register your security appliance instances with the target group now, or after you finish this procedure. Choose **Create target group** and then return to the previous browser tab.

- b. (Optional) Expand Listener tags and add the tags that you need.
- 8. (Optional) Expand Load balancer tags and add the tags that you need.
- 9. Choose Create load balancer.

# **Step 2: Create a Gateway Load Balancer endpoint service**

Use the following procedure to create an endpoint service using your Gateway Load Balancer.

### To create a Gateway Load Balancer endpoint service

- 1. Open the Amazon VPC console at <a href="https://console.aws.amazon.com/vpc/">https://console.aws.amazon.com/vpc/</a>.
- 2. In the navigation pane, choose **Endpoint services**.
- 3. Choose **Create endpoint service** and do the following:
  - a. For Load balancer type, choose Gateway.

- b. For Available load balancers, select your Gateway Load Balancer.
- c. For **Require acceptance for endpoint**, select **Acceptance required** to accept connection requests to your service manually. Otherwise, they are automatically accepted.
- d. For **Supported IP address types**, do one of the following:
  - Select IPv4 Enable the endpoint service to accept IPv4 requests.
  - Select IPv6 Enable the endpoint service to accept IPv6 requests.
  - Select IPv4 and IPv6 Enable the endpoint service to accept both IPv4 and IPv6 requests.
- e. (Optional) To add a tag, choose **Add new tag** and enter the tag key and tag value.
- f. Choose **Create**. Note the service name; you'll need it when you create the endpoint.
- 4. Select the new endpoint service and choose **Actions**, **Allow principals**. Enter the ARNs of the service consumers that are allowed to create an endpoint to your service. A service consumer can be a user, IAM role, or AWS account. Choose **Allow principals**.

# Step 3: Create a Gateway Load Balancer endpoint

Use the following procedure to create a Gateway Load Balancer endpoint that connects to your Gateway Load Balancer endpoint service. Gateway Load Balancer endpoints are zonal. We recommend that you create one Gateway Load Balancer endpoint per zone. For more information, see <u>Access virtual appliances through AWS PrivateLink</u> in the *AWS PrivateLink Guide*.

### To create a Gateway Load Balancer endpoint

- 1. Open the Amazon VPC console at <a href="https://console.aws.amazon.com/vpc/">https://console.aws.amazon.com/vpc/</a>.
- 2. In the navigation pane, choose **Endpoints**.
- 3. Choose **Create endpoint** and do the following:
  - a. For Service category, choose Other endpoint services.
  - b. For **Service name**, enter the service name that you noted earlier, and then choose **Verify service**.
  - c. For **VPC**, select the service consumer VPC.
  - d. For **Subnets**, select a subnet for the Gateway Load Balancer endpoint.
  - e. For **IP address type**, choose from the following options:

- **IPv4** Assign IPv4 addresses to your endpoint network interfaces. This option is supported only if all selected subnets have IPv4 address ranges.
- **IPv6** Assign IPv6 addresses to your endpoint network interfaces. This option is supported only if all selected subnets are IPv6 only subnets.
- Dualstack Assign both IPv4 and IPv6 addresses to your endpoint network interfaces. This option is supported only if all selected subnets have both IPv4 and IPv6 address ranges.
- f. (Optional) To add a tag, choose **Add new tag** and enter the tag key and tag value.
- g. Choose **Create endpoint**. The initial status is pending acceptance.

To accept the endpoint connection request, use the following procedure.

- 1. In the navigation pane, choose **Endpoint services**.
- 2. Select the endpoint service.
- 3. From the **Endpoint connections** tab, select the endpoint connection.
- To accept the connection request, choose Actions, Accept endpoint connection request.
   When prompted for confirmation, enter accept and then choose Accept.

# **Step 4: Configure routing**

Configure the route tables for the service consumer VPC as follows. This allows the security appliances to perform security inspection on inbound traffic that's destined for the application servers.

### To configure routing

- 1. Open the Amazon VPC console at https://console.aws.amazon.com/vpc/.
- 2. In the navigation pane, choose **Route tables**.
- 3. Select the route table for the internet gateway and do the following:
  - a. Choose Actions, Edit routes.
  - b. Choose **Add route**. For **Destination**, enter the IPv4 CIDR block of the subnet for the application servers. For **Target**, select the VPC endpoint.

- c. If you support IPv6, choose **Add route**. For **Destination**, enter the IPv6 CIDR block of the subnet for the application servers. For **Target**, select the VPC endpoint.
- d. Choose Save changes.
- 4. Select the route table for the subnet with the application servers and do the following:
  - a. Choose Actions, Edit routes.
  - b. Choose **Add route**. For **Destination**, enter **0.0.0.0/0**. For **Target**, select the VPC endpoint.
  - c. If you support IPv6, choose **Add route**. For **Destination**, enter **::/0**. For **Target**, select the VPC endpoint.
  - d. Choose **Save changes**.
- 5. Select the route table for the subnet with the Gateway Load Balancer endpoint, and do the following:
  - a. Choose Actions, Edit routes.
  - b. Choose Add route. For Destination, enter 0.0.0/0. For Target, select the internet gateway.
  - c. If you support IPv6, choose **Add route**. For **Destination**, enter **::/0**. For **Target**, select the internet gateway.
  - d. Choose Save changes.

# Getting started with Gateway Load Balancers using the AWS CLI

Gateway Load Balancers make it easy to deploy, scale, and manage third-party virtual appliances, such as security appliances.

In this tutorial, we'll implement an inspection system using a Gateway Load Balancer and a Gateway Load Balancer endpoint.

### Contents

- Overview
- Prerequisites
- Step 1: Create a Gateway Load Balancer and register targets
- Step 2: Create a Gateway Load Balancer endpoint
- Step 3: Configure routing

# **Overview**

A Gateway Load Balancer endpoint is a VPC endpoint that provides private connectivity between virtual appliances in the service provider VPC, and application servers in the service consumer VPC. The Gateway Load Balancer is deployed in the same VPC as that of the virtual appliances. These appliances are registered as a target group of the Gateway Load Balancer.

The application servers run in one subnet (destination subnet) in the service consumer VPC, while the Gateway Load Balancer endpoint is in another subnet of the same VPC. All traffic entering the service consumer VPC through the internet gateway is first routed to the Gateway Load Balancer endpoint and then routed to the destination subnet.

Similarly, all traffic leaving the application servers (destination subnet) is routed to the Gateway Load Balancer endpoint before it is routed back to the internet. The following network diagram is a visual representation of how a Gateway Load Balancer endpoint is used to access an endpoint service.

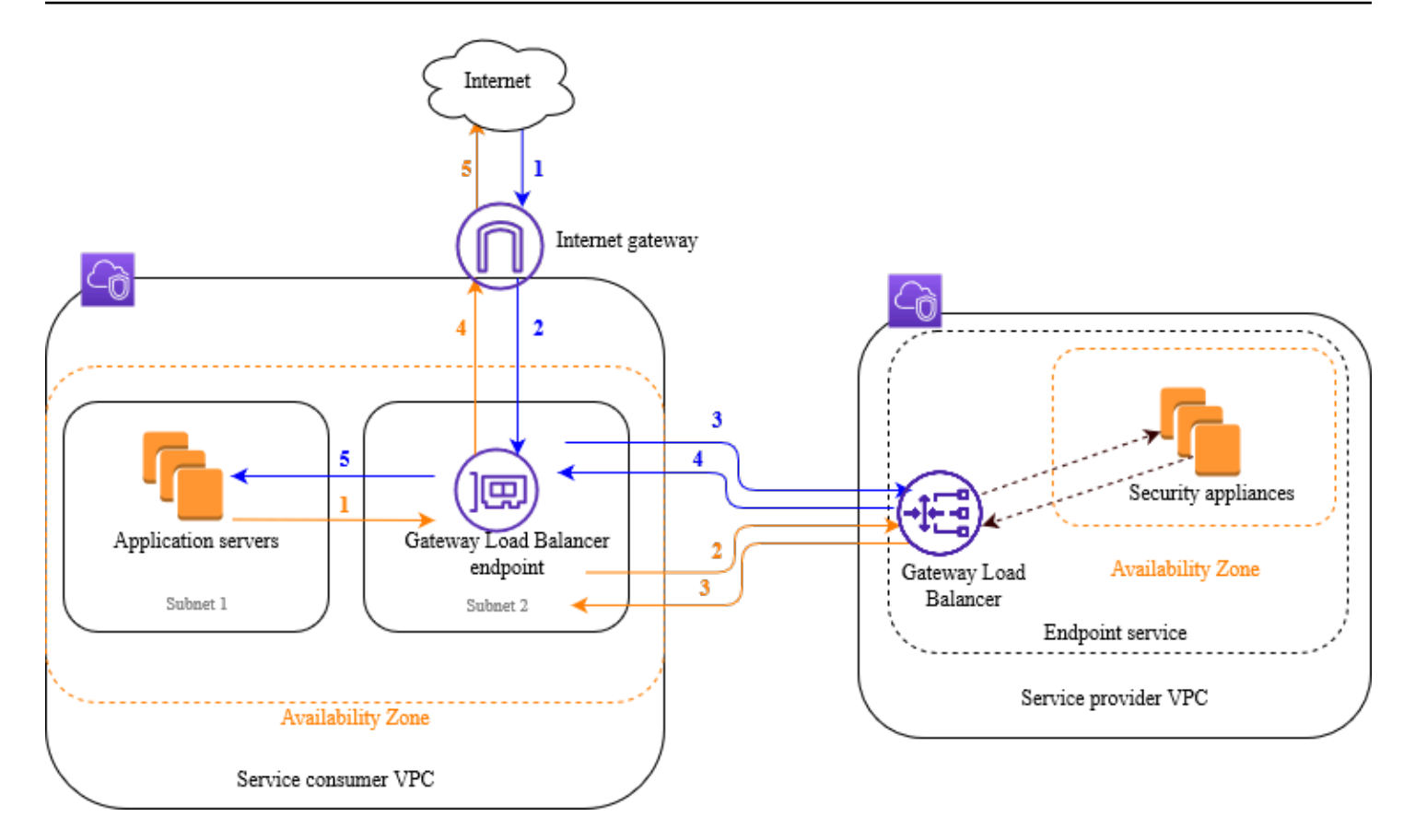

The numbered items that follow, highlight and explain elements shown in the preceding image.

### Traffic from the internet to the application (blue arrows):

- 1. Traffic enters the service consumer VPC through the internet gateway.
- 2. Traffic is sent to the Gateway Load Balancer endpoint, as a result of ingress routing.
- 3. Traffic is sent to the Gateway Load Balancer, which distributes the traffic to one of the security appliances.
- 4. Traffic is sent back to the Gateway Load Balancer endpoint after it is inspected by the security appliance.
- 5. Traffic is sent to the application servers (destination subnet).

### Traffic from the application to the internet (orange arrows):

1. Traffic is sent to the Gateway Load Balancer endpoint as a result of the default route configured on the application server subnet.

- 2. Traffic is sent to the Gateway Load Balancer, which distributes the traffic to one of the security appliances.
- 3. Traffic is sent back to the Gateway Load Balancer endpoint after it is inspected by the security appliance.
- 4. Traffic is sent to the internet gateway based on the route table configuration.
- 5. Traffic is routed back to the internet.

# Routing

The route table for the internet gateway must have an entry that routes traffic destined for the application servers to the Gateway Load Balancer endpoint. To specify the Gateway Load Balancer endpoint, use the ID of the VPC endpoint. The following example shows the routes for a dualstack configuration.

| Destination        | Target          |
|--------------------|-----------------|
| VPC IPv4 CIDR      | Local           |
| VPC IPv6 CIDR      | Local           |
| Subnet 1 IPv4 CIDR | vpc-endpoint-id |
| Subnet 1 IPv6 CIDR | vpc-endpoint-id |

The route table for the subnet with the application servers must have entries that route all traffic from the application servers to the Gateway Load Balancer endpoint.

| Destination   | Target          |
|---------------|-----------------|
| VPC IPv4 CIDR | Local           |
| VPC IPv6 CIDR | Local           |
| 0.0.0/0       | vpc-endpoint-id |
| ::/0          | vpc-endpoint-id |

The route table for the subnet with the Gateway Load Balancer endpoint must route traffic that returns from inspection to its final destination. For traffic that originated from the internet, the local route ensures that it reaches the application servers. For traffic that originated from the application servers, add entries that route all traffic to the internet gateway.

| Destination   | Target              |
|---------------|---------------------|
| VPC IPv4 CIDR | Local               |
| VPC IPv6 CIDR | Local               |
| 0.0.0/0       | internet-gateway-id |
| ::/0          | internet-gateway-id |

# Prerequisites

- Install the AWS CLI or update to the current version of the AWS CLI if you are using a version that does not support Gateway Load Balancers. For more information, see <u>Installing the AWS</u> <u>Command Line Interface</u> in the AWS Command Line Interface User Guide.
- Ensure that the service consumer VPC has at least two subnets for each Availability Zone that contains application servers. One subnet is for the Gateway Load Balancer endpoint, and the other is for the application servers.
- Ensure that the service provider VPC has at least two subnets for each Availability Zone that contains security appliance instances. One subnet is for the Gateway Load Balancer, and the other is for the instances.
- Launch at least one security appliance instance in each security appliance subnet in the service provider VPC. The security groups for these instances must allow UDP traffic on port 6081.

# Step 1: Create a Gateway Load Balancer and register targets

Use the following procedure to create your load balancer, listener, and target groups, and to register your security appliance instances as targets.

#### To create a Gateway Load Balancer and register targets

 Use the <u>create-load-balancer</u> command to create a load balancer of type gateway. You can specify one subnet for each Availability Zone in which you launched security appliance instances.

```
aws elbv2 create-load-balancer --name my-load-balancer --type gateway --
subnets provider-subnet-id
```

The default is to support IPv4 addresses only. To support both IPv4 and IPv6 addresses, add the --ip-address-type dualstack option.

The output includes the Amazon Resource Name (ARN) of the load balancer, with the format shown in the following example.

```
arn:aws:elasticloadbalancing:us-east-2:123456789012:loadbalancer/gwy/my-load-
balancer/1234567890123456
```

2. Use the <u>create-target-group</u> command to create a target group, specifying the service provider VPC in which you launched your instances.

```
aws elbv2 create-target-group --name my-targets --protocol GENEVE --port 6081 --
vpc-id provider-vpc-id
```

The output includes the ARN of the target group, with the following format.

```
arn:aws:elasticloadbalancing:us-east-2:123456789012:targetgroup/my-
targets/0123456789012345
```

3. Use the <u>register-targets</u> command to register your instances with your target group.

```
aws elbv2 register-targets --target-group-arn targetgroup-arn --targets
Id=i-1234567890abcdef0 Id=i-0abcdef1234567890
```

 Use the <u>create-listener</u> command to create a listener for your load balancer with a default rule that forwards requests to your target group.

aws elbv2 create-listener --load-balancer-arn loadbalancer-arn --default-actions
Type=forward,TargetGroupArn=targetgroup-arn

The output contains the ARN of the listener, with the following format.

```
arn:aws:elasticloadbalancing:us-east-2:123456789012:listener/gwy/my-load-balancer/1234567890123456/abc1234567890123
```

5. (Optional) You can verify the health of the registered targets for your target group using the following describe-target-health command.

aws elbv2 describe-target-health --target-group-arn targetgroup-arn

### Step 2: Create a Gateway Load Balancer endpoint

Use the following procedure to create a Gateway Load Balancer endpoint. Gateway Load Balancer endpoints are zonal. We recommend that you create one Gateway Load Balancer endpoint per zone. For more information, see Access virtual appliances through AWS PrivateLink.

#### To create a Gateway Load Balancer endpoint

1. Use the <u>create-vpc-endpoint-service-configuration</u> command to create an endpoint service configuration using your Gateway Load Balancer.

aws ec2 create-vpc-endpoint-service-configuration --gateway-load-balancerarns loadbalancer-arn --no-acceptance-required

To support both IPv4 and IPv6 addresses, add the --supported-ip-address-types ipv4 ipv6 option.

The output contains the service ID (for example, vpce-svc-12345678901234567) and the service name (for example, com.amazonaws.vpce.us-east-2.vpce-svc-12345678901234567).

 Use the <u>modify-vpc-endpoint-service-permissions</u> command to allow service consumers to create an endpoint to your service. A service consumer can be a user, IAM role, or AWS account. The following example adds permission for the specified AWS account.

```
aws ec2 modify-vpc-endpoint-service-permissions --service-id vpce-
svc-12345678901234567 --add-allowed-principals arn:aws:iam::123456789012:root
```

 Use the <u>create-vpc-endpoint</u> command to create the Gateway Load Balancer endpoint for your service.

```
aws ec2 create-vpc-endpoint --vpc-endpoint-type GatewayLoadBalancer --service-
name com.amazonaws.vpce.us-east-2.vpce-svc-12345678901234567 --vpc-id consumer-vpc-
id --subnet-ids consumer-subnet-id
```

To support both IPv4 and IPv6 addresses, add the --ip-address-type dualstack option.

The output contains the ID of the Gateway Load Balancer endpoint (for example, vpce-01234567890abcdef).

# **Step 3: Configure routing**

Configure the route tables for the service consumer VPC as follows. This allows the security appliances to perform security inspection on inbound traffic that's destined for the application servers.

### To configure routing

 Use the <u>create-route</u> command to add entries to the route table for the internet gateway that routes traffic that's destined for the application servers to the Gateway Load Balancer endpoint.

```
aws ec2 create-route --route-table-id gateway-rtb --destination-cidr-block Subnet 1
IPv4 CIDR --vpc-endpoint-id vpce-01234567890abcdef
```

If you support IPv6, add the following route.

```
aws ec2 create-route --route-table-id gateway-rtb --destination-cidr-block Subnet 1
IPv6 CIDR --vpc-endpoint-id vpce-01234567890abcdef
```

2. Use the <u>create-route</u> command to add an entry to the route table for the subnet with the application servers that routes all traffic from the application servers to the Gateway Load Balancer endpoint.

```
aws ec2 create-route --route-table-id application-rtb --destination-cidr-block
0.0.0.0/0 --vpc-endpoint-id vpce-01234567890abcdef
```

If you support IPv6, add the following route.

```
aws ec2 create-route --route-table-id application-rtb --destination-cidr-block ::/0
    --vpc-endpoint-id vpce-01234567890abcdef
```

3. Use the <u>create-route</u> command to add an entry to the route table for the subnet with the Gateway Load Balancer endpoint that routes all traffic that originated from the application servers to the internet gateway.

```
aws ec2 create-route --route-table-id endpoint-rtb --destination-cidr-block
 0.0.0.0/0 --gateway-id igw-01234567890abcdef
```

If you support IPv6, add the following route.

```
aws ec2 create-route --route-table-id endpoint-rtb --destination-cidr-block ::/0 --
gateway-id igw-01234567890abcdef
```

4. Repeat for each application subnet route table in each zone.

# **Gateway Load Balancers**

Use a Gateway Load Balancer to deploy and manage a fleet of virtual appliances that support the GENEVE protocol.

A Gateway Load Balancer operates at the third layer of the Open Systems Interconnection (OSI) model. It listens for all IP packets across all ports and forwards traffic to the target group that's specified in the listener rule, using the GENEVE protocol on port 6081.

You can add or remove targets from your load balancer as your needs change, without disrupting the overall flow of requests. Elastic Load Balancing scales your load balancer as traffic to your application changes over time. Elastic Load Balancing can scale to the vast majority of workloads automatically.

### Contents

- Load balancer state
- IP address type
- Load balancer attributes
- Availability Zones
- Network maximum transmission unit (MTU)
- Deletion protection
- <u>Cross-zone load balancing</u>
- Asymmetric flows
- Idle timeout
- <u>Create a Gateway Load Balancer</u>
- IP address types for your Gateway Load Balancer
- Tags for your Gateway Load Balancer
- Delete a Gateway Load Balancer

# Load balancer state

A Gateway Load Balancer can be in one of the following states:

#### provisioning

The Gateway Load Balancer is being set up.

#### active

The Gateway Load Balancer is fully set up and ready to route traffic.

### failed

The Gateway Load Balancer could not be set up.

# **IP address type**

You can set the types of IP addresses that the application servers can use to access your Gateway Load Balancers.

Gateway Load Balancers support the following IP address types:

#### ipv4

Only IPv4 is supported.

#### dualstack

Both IPv4 and IPv6 are supported.

#### Considerations

- The virtual private cloud (VPC) and subnets that you specify for the load balancer must have associated IPv6 CIDR blocks.
- The route tables for the subnets in the service consumer VPC must route IPv6 traffic, and the network ACLs for these subnets must allow IPv6 traffic.
- A Gateway Load Balancer encapsulates both IPv4 and IPv6 client traffic with an IPv4 GENEVE header and sends it to the appliance. The appliance encapsulates both IPv4 and IPv6 client traffic with an IPv4 GENEVE header and sends it back to the Gateway Load Balancer.

For more information about IP address types, see IP address types for your Gateway Load Balancer.

# Load balancer attributes

The following are the load balancer attributes for Gateway Load Balancers:

### deletion\_protection.enabled

Indicates whether deletion protection is enabled. The default is false.

load\_balancing.cross\_zone.enabled

Indicates whether cross-zone load balancing is enabled. The default is false.

# **Availability Zones**

When you create a Gateway Load Balancer, you enable one or more Availability Zones, and specify the subnet that corresponds to each zone. When you enable multiple Availability Zones, it ensures that the load balancer can continue to route traffic even if an Availability Zone becomes unavailable. The subnets that you specify must each have at least 8 available IP addresses. Subnets cannot be removed after the load balancer is created. To remove a subnet, you must create a new load balancer.

# Network maximum transmission unit (MTU)

The maximum transmission unit (MTU) is the size of the largest data packet that can be transmitted through the network. The Gateway Load Balancer interface MTU supports packets up to 8,500 bytes. Packets with a size larger than 8500 bytes that arrive at the Gateway Load Balancer interface are dropped.

A Gateway Load Balancer encapsulates IP traffic with a GENEVE header and forwards it to the appliance. The GENEVE encapsulation process adds 64 bytes to the original packet. Therefore, to support packets up to 8,500 bytes, ensure that the MTU setting of your appliance supports packets of at least 8,564 bytes.

Gateway Load Balancers do not support IP fragmentation. Additionally, Gateway Load Balancers do not generate ICMP message "Destination Unreachable: fragmentation needed and DF set". Due to this, Path MTU Discovery (PMTUD) is not supported.

# **Deletion protection**

To prevent your Gateway Load Balancer from being deleted accidentally, you can enable deletion protection. By default, deletion protection is disabled.

If you enable deletion protection for your Gateway Load Balancer, you must disable it before you can delete the Gateway Load Balancer.

### To enable deletion protection using the console

- 1. Open the Amazon EC2 console at <u>https://console.aws.amazon.com/ec2/</u>.
- 2. In the navigation pane, under Load Balancing, choose Load Balancers.
- 3. Select the Gateway Load Balancer.
- 4. Choose Actions, Edit attributes.
- 5. On the **Edit load balancer attributes** page, select **Enable** for **Delete Protection**, and then choose **Save**.

### To disable deletion protection using the console

- 1. Open the Amazon EC2 console at https://console.aws.amazon.com/ec2/.
- 2. In the navigation pane, under **Load Balancing**, choose **Load Balancers**.
- 3. Select the Gateway Load Balancer.
- 4. Choose Actions, Edit attributes.
- 5. On the **Edit load balancer attributes** page, clear **Enable** for **Delete Protection**, and then choose **Save**.

### To enable or disable deletion protection using the AWS CLI

Use the <u>modify-load-balancer-attributes</u> command with the deletion\_protection.enabled attribute.

# **Cross-zone load balancing**

By default, each load balancer node distributes traffic across the registered targets in its Availability Zone only. If you enable cross-zone load balancing, each Gateway Load Balancer node distributes traffic across the registered targets in all enabled Availability Zones. For more information, see <u>Cross-zone load balancing</u> in the *Elastic Load Balancing User Guide*.

### To enable cross-zone load balancing using the console

1. Open the Amazon EC2 console at <a href="https://console.aws.amazon.com/ec2/">https://console.aws.amazon.com/ec2/</a>.

- 2. In the navigation pane, under Load Balancing, choose Load Balancers.
- 3. Select the Gateway Load Balancer.
- 4. Choose Actions, Edit attributes.
- 5. On the **Edit load balancer attributes** page, select **Enable** for **Cross-Zone Load Balancing**, and then choose **Save**.

### To enable cross-zone load balancing using the AWS CLI

Use the <u>modify-load-balancer-attributes</u> command with the load\_balancing.cross\_zone.enabled attribute.

# **Asymmetric flows**

Gateway Load Balancers support asymmetric flows when the load balancer processes the initial flow packet and the response flow packet is not routed through the load balancer. Asymmetric routing is not recommended, because it can result in reduced network performance. Gateway Load Balancers do not support asymmetric flows when the load balancer does not process the initial flow packet but the response flow packet is routed through the load balancer.

# Idle timeout

Gateway Load Balancers support idle timeout for both TCP, and non-TCP flows.

- For TCP flows, the idle timeout is 350 seconds.
- For non-TCP flows, the idle timeout is 120 seconds.

**Note:** The idle timeout values for Gateway Load Balancers are static and cannot be changed.

# **Create a Gateway Load Balancer**

A Gateway Load Balancer takes requests from clients and distributes them across targets in a target group, such as EC2 instances.

To create a Gateway Load Balancer using the AWS Management Console, complete the following tasks.

### Tasks

- Prerequisites
- Create the load balancer
- Important next steps

Alternatively, to create a Gateway Load Balancer using the AWS CLI, see <u>Getting started using the</u> CLI.

### Prerequisites

Before you begin, ensure that the virtual private cloud (VPC) for your Gateway Load Balancer has at least one subnet in each Availability Zone where you have targets.

### Create the load balancer

Use the following procedure to create your Gateway Load Balancer. Provide basic configuration information for your load balancer, such as a name and IP address type. Then provide information about your network, and the listener that routes traffic to your target groups. Gateway Load Balancers require target groups that use the GENEVE protocol.

### To create the load balancer and listener using the console

- 1. Open the Amazon EC2 console at <a href="https://console.aws.amazon.com/ec2/">https://console.aws.amazon.com/ec2/</a>.
- 2. In the navigation pane, under Load Balancing, choose Load Balancers.
- 3. Choose Create load balancer.
- 4. Under Gateway Load Balancer, choose Create.
- 5. Basic configuration
  - a. For **Load balancer name**, enter a name for your load balancer. For example, **my-glb**. The name of your Gateway Load Balancer must be unique within your set of load balancers for the Region. It can have a maximum of 32 characters, can contain only alphanumeric characters and hyphens, and must not begin or end with a hyphen.
  - b. For **IP address type**, choose **IPv4** to support IPv4 addresses only or **Dualstack** to support both IPv4 and IPv6 addresses.
- 6. Network mapping
  - a. For **VPC**, select the service provider VPC.

- b. For **Mappings**, select all of the Availability Zones in which you launched security appliance instances, and the corresponding public subnets.
- 7. IP listener routing
  - a. For **Default action**, select the target group to receive traffic. If you don't have a target group, choose **Create target group**. For more information, see <u>Create a target group</u>.
  - b. (Optional) Expand Listener tags and add the tags that you need.
- 8. (Optional) Expand **Load balancer tags** and add the tags that you need.
- 9. Review your configuration, and then choose **Create load balancer**.

### Important next steps

After creating your load balancer, verify that your EC2 instances have passed the initial health check. To test your load balancer, you must create a Gateway Load Balancer endpoint and update your route table to make the Gateway Load Balancer endpoint the next hop. These configurations are set within the Amazon VPC console. For more information, see the <u>Getting started</u> tutorial.

# IP address types for your Gateway Load Balancer

You can configure your Gateway Load Balancer so that application servers can access your load balancer using IPv4 addresses only, or using both IPv4 and IPv6 addresses (dualstack). The load balancer communicates with targets based on the IP address type of the target group. For more information, see <u>IP address type</u>.

### To set the IP address type at creation

Configure settings as described in ???.

### To update the IP address type using the console

- 1. Open the Amazon EC2 console at <a href="https://console.aws.amazon.com/ec2/">https://console.aws.amazon.com/ec2/</a>.
- 2. On the navigation pane, under Load Balancing, choose Load Balancers.
- 3. Select the load balancer.
- 4. Choose Actions, Edit IP address type.
- 5. For **IP address type**, choose **ipv4** to support IPv4 addresses only or **dualstack** to support both IPv4 and IPv6 addresses.

#### 6. Choose **Save**.

### To update the IP address type using the AWS CLI

Use the set-ip-address-type command.

# **Tags for your Gateway Load Balancer**

Tags help you to categorize your load balancers in different ways, for example, by purpose, owner, or environment.

You can add multiple tags to each load balancer. Tag keys must be unique for each Gateway Load Balancer. If you add a tag with a key that is already associated with the load balancer, it updates the value of that tag.

When you are finished with a tag, you can remove it from your Gateway Load Balancer.

### Restrictions

- Maximum number of tags per resource—50
- Maximum key length—127 Unicode characters
- Maximum value length—255 Unicode characters
- Tag keys and values are case-sensitive. Allowed characters are letters, spaces, and numbers
  representable in UTF-8, plus the following special characters: + = . \_ : / @. Do not use leading or
  trailing spaces.
- Do not use the aws: prefix in your tag names or values because it is reserved for AWS use. You can't edit or delete tag names or values with this prefix. Tags with this prefix do not count against your tags per resource limit.

### To update the tags for a Gateway Load Balancer using the console

- 1. Open the Amazon EC2 console at <a href="https://console.aws.amazon.com/ec2/">https://console.aws.amazon.com/ec2/</a>.
- 2. In the navigation pane, under Load Balancing, choose Load Balancers.
- 3. Select the Gateway Load Balancer.
- 4. Choose Tags, Add/Edit Tags, and then do one or more of the following:
  - a. To update a tag, edit the values of **Key** and **Value**.

- b. To add a new tag, choose **Create Tag**. For **Key** and **Value**, enter values.
- c. To delete a tag, choose the delete icon (X) next to the tag.
- 5. When you have finished updating tags, choose **Save**.

### To update the tags for a Gateway Load Balancer using the AWS CLI

Use the add-tags and remove-tags commands.

# **Delete a Gateway Load Balancer**

As soon as your Gateway Load Balancer becomes available, you are billed for each hour or partial hour that you keep it running. When you no longer need the Gateway Load Balancer, you can delete it. As soon as the Gateway Load Balancer is deleted, you stop incurring charges for it.

You can't delete a Gateway Load Balancer if it is in use by another service. For example, if the Gateway Load Balancer is associated with a VPC endpoint service, you must delete the endpoint service configuration before you can delete the associated Gateway Load Balancer.

Deleting a Gateway Load Balancer also deletes its listeners. Deleting a Gateway Load Balancer does not affect its registered targets. For example, your EC2 instances continue to run and are still registered to their target groups. To delete your target groups, see <u>Delete a target group</u>.

### To delete n Gateway Load Balancer using the console

- 1. Open the Amazon EC2 console at <a href="https://console.aws.amazon.com/ec2/">https://console.aws.amazon.com/ec2/</a>.
- 2. In the navigation pane, under Load Balancing, choose Load Balancers.
- 3. Select the Gateway Load Balancer.
- 4. Choose Actions, Delete.
- 5. When prompted for confirmation, choose **Yes, Delete**.

### To delete a Gateway Load Balancer using the AWS CLI

Use the <u>delete-load-balancer</u> command.

# Listeners for your Gateway Load Balancers

When you create your Gateway Load Balancer, you add a *listener*. A listener is a process that checks for connection requests.

Listeners for Gateway Load Balancers listen for all IP packets across all ports. You cannot specify a protocol or port when you create a listener for a Gateway Load Balancer.

When you create a listener, you specify a rule for routing requests. This rule forwards requests to the specified target group. You can update the listener rule to forward requests to a different target group.

### To update your listener using the console

- 1. Open the Amazon EC2 console at <a href="https://console.aws.amazon.com/ec2/">https://console.aws.amazon.com/ec2/</a>.
- 2. In the navigation pane, under **Load Balancing**, choose **Load Balancers**.
- 3. Select the load balancer and choose Listeners.
- 4. Choose Edit listener.
- 5. For **Forwarding to target group**, choose a target group.
- 6. Choose **Save**.

### To update your listener using the AWS CLI

Use the modify-listener command.

# **Target groups for your Gateway Load Balancers**

Each *target group* is used to route requests to one or more registered targets. When you create a listener, you specify a target group for its default action. Traffic is forwarded to the target group that's specified in the listener rule. You can create different target groups for different types of requests.

You define health check settings for your Gateway Load Balancer on a per target group basis. Each target group uses the default health check settings, unless you override them when you create the target group or modify them later on. After you specify a target group in a rule for a listener, the Gateway Load Balancer continually monitors the health of all targets registered with the target group that are in an Availability Zone enabled for the Gateway Load Balancer. The Gateway Load Balancer routes requests to the registered targets that are healthy. For more information, see Health checks for your target groups.

### Contents

- Routing configuration
- Target type
- Registered targets
- <u>Target group attributes</u>
- Deregistration delay
- Target failover
- Flow stickiness
- Create a target group for your Gateway Load Balancer
- Health checks for your target groups
- <u>Register targets with your target group</u>
- Tags for your target group
- Delete a target group

# **Routing configuration**

Target groups for Gateway Load Balancers support the following protocol and port:

• Protocol: GENEVE

Routing configuration

• Port: 6081

# Target type

When you create a target group, you specify its target type, which determines how you specify its targets. After you create a target group, you cannot change its target type.

The following are the possible target types:

instance

The targets are specified by instance ID.

ip

The targets are specified by IP address.

When the target type is ip, you can specify IP addresses from one of the following CIDR blocks:

- The subnets of the VPC for the target group
- 10.0.0/8 (<u>RFC 1918</u>)
- 100.64.0.0/10 (<u>RFC 6598</u>)
- 172.16.0.0/12 (RFC 1918)
- 192.168.0.0/16 (RFC 1918)

### 🛕 Important

You can't specify publicly routable IP addresses.

# **Registered targets**

Your Gateway Load Balancer serves as a single point of contact for clients, and distributes incoming traffic across its healthy registered targets. Each target group must have at least one registered target in each Availability Zone that is enabled for the Gateway Load Balancer. You can register each target with one or more target groups.

If demand increases, you can register additional targets with one or more target groups in order to handle the demand. The Gateway Load Balancer starts routing traffic to a newly registered target as soon as the registration process completes.

If demand decreases, or you need to service your targets, you can deregister targets from your target groups. Deregistering a target removes it from your target group, but does not affect the target otherwise. The Gateway Load Balancer stops routing traffic to a target as soon as it is deregistered. The target enters the draining state until in-flight requests have completed. You can register the target with the target group again when you are ready for it to resume receiving traffic.

# **Target group attributes**

You can use the following attributes with target groups:

```
deregistration_delay.timeout_seconds
```

The amount of time for Elastic Load Balancing to wait before changing the state of a deregistering target from draining to unused. The range is 0-3600 seconds. The default value is 300 seconds.

stickiness.enabled

Indicates whether configurable flow stickiness is enabled for the target group. The possible values are true or false. The default is false. When the attribute is set to false, 5\_tuple is used.

stickiness.type

Indicates the type of the flow stickiness. The possible values for target groups associated to Gateway Load Balancers are:

- source\_ip\_dest\_ip
- source\_ip\_dest\_ip\_proto

target\_failover.on\_deregistration

Indicates how the Gateway Load Balancer handles existing flows when a target is deregistered. The possible values are rebalance and no\_rebalance. The default is no\_rebalance. The two attributes (target\_failover.on\_deregistration and

target\_failover.on\_unhealthy) can't be set independently. The value you set for both attributes must be the same.

target\_failover.on\_unhealthy

Indicates how the Gateway Load Balancer handles existing flows when a target is unhealthy. The possible values are rebalance and no\_rebalance. The default is no\_rebalance. The two attributes (target\_failover.on\_deregistration and target\_failover.on\_unhealthy) cannot be set independently. The value you set for both attributes must be the same.

# **Deregistration delay**

When you deregister a target, the Gateway Load Balancer manages flows to that target as follows:

### **New flows**

The Gateway Load Balancer stops sending new flows.

### **Existing flows**

The Gateway Load Balancer handles existing flows based on the protocol:

- **TCP**: Existing flows are closed if they are idle for more than 350 seconds.
- **Other protocols**: Existing flows are closed if they are idle for more than 120 seconds.

To help drain existing flows, you can enable flow rebalancing for your target group. For more information, see the section called "Target failover".

A deregistered target shows that it is draining until the timeout expires. After the deregistration delay timeout expires, the target transitions to an unused state.

### To update the deregistration delay value using the console

- 1. Open the Amazon EC2 console at <a href="https://console.aws.amazon.com/ec2/">https://console.aws.amazon.com/ec2/</a>.
- 2. On the navigation pane, under **Load Balancing**, choose **Target Groups**.
- 3. Choose the name of the target group to open its details page.
- 4. On the **Group details** page, in the **Attributes** section, choose **Edit**.

- 5. On the Edit attributes page, change the value of Deregistration delay as needed.
- 6. Choose Save changes.

### To update the deregistration delay value using the AWS CLI

Use the <u>modify-target-group-attributes</u> command.

# **Target failover**

With target failover, you specify how the Gateway Load Balancer handles existing traffic flows after a target becomes unhealthy or when the target is deregistered. By default, the Gateway Load Balancer continues to send existing flows to the same target, even if the target has failed or is deregistered. You can manage these flows by either rehashing them (rebalance) or leaving them at the default state (no\_rebalance).

### No rebalance:

The Gateway Load Balancer continues to send existing flows to failed or drained targets. However, new flows are sent to healthy targets. This is the default behavior.

#### Rebalance:

The Gateway Load Balancer rehashes existing flows and sends them to healthy targets after the deregistration delay timeout.

For deregistered targets, the minimum time to failover will depend on the deregistration delay. The target is not marked as deregistered until deregistration delay is completed.

For unhealthy targets, the minimum time to failover will depend on the target group health check configuration (interval times threshold). This is the minimum time before which a target is flagged as unhealthy. After this time, the Gateway Load Balancer can take several minutes due to additional propagation time and TCP retransmission backoff before it reroutes new flows to healthy targets.

#### To update the target failover value using the console

- 1. Open the Amazon EC2 console at https://console.aws.amazon.com/ec2/.
- 2. On the navigation pane, under Load Balancing, choose Target Groups.
- 3. Choose the name of the target group to open its details page.

- 4. On the Group details page, in the Attributes section, choose Edit.
- 5. On the **Edit attributes** page, change the value of **Target failover** as needed.
- 6. Choose Save changes.

### To update the target failover value using the AWS CLI

Use the modify-target-group-attributes command, with the following key value pairs:

- Key=target\_failover.on\_deregistration and Value= no\_rebalance (default) or rebalance
- Key=target\_failover.on\_unhealthy and Value= no\_rebalance (default) or rebalance

### 1 Note

Both attributes (target\_failover.on\_deregistration and target\_failover.on\_unhealthy) must have the same value.

# **Flow stickiness**

By default, the Gateway Load Balancer maintains stickiness of flows to a specific target appliance using 5-tuple (for TCP/UDP flows). 5-tuple includes source IP, source port, destination IP, destination port, and transport protocol. You can use the stickiness type attribute to modify the default (5-tuple) and choose either 3-tuple (source IP, destination IP, and transport protocol) or 2-tuple (source IP and destination IP).

### Flow stickiness considerations

- Flow stickiness is configured and applied at the target group level, and it applies to all traffic that goes to the target group.
- 2-tuple and 3-tuple flow stickiness are not supported when AWS Transit Gateway appliance mode is turned on. To use appliance mode on your AWS Transit Gateway, use 5-tuple flow stickiness on your Gateway Load Balancer
- Flow stickiness can lead to uneven distribution of connections and flows, which can impact the availability of the target. It is recommended that you terminate or drain all existing flows before modifying the stickiness type of the target group.

### To update flow stickiness using the console

- 1. Open the Amazon EC2 console at <a href="https://console.aws.amazon.com/ec2/">https://console.aws.amazon.com/ec2/</a>.
- 2. On the navigation pane, under Load Balancing, choose Target Groups.
- 3. Choose the name of the target group to open its details page.
- 4. On the **Group details** page, in the **Attributes** section, choose **Edit**.
- 5. On the **Edit attributes** page, change the value of **Flow stickiness** as needed.
- 6. Choose **Save changes**.

### To enable or modify flow stickiness using the AWS CLI

Use the <u>modify-target-group-attributes</u> command with the stickiness.enabled and stickiness.type target group attributes.

### Create a target group for your Gateway Load Balancer

You register targets for your Gateway Load Balancer using a target group.

To route traffic to the targets in a target group, create a listener and specify the target group in the default action for the listener. For more information, see Listeners.

You can add or remove targets from your target group at any time. For more information, see <u>Register targets</u>. You can also modify the health check settings for your target group. For more information, see <u>Modify health check settings</u>.

### To create a target group using the console

- 1. Open the Amazon EC2 console at <a href="https://console.aws.amazon.com/ec2/">https://console.aws.amazon.com/ec2/</a>.
- 2. In the navigation pane, under **Load Balancing**, choose **Target Groups**.
- 3. Choose **Create target group**.
- 4. Basic configuration
  - a. For **Choose a target type**, select **Instances** to specify targets by instance ID, or select **IP addresses** to specify targets by IP address.
  - b. For **Target group name**, enter a name for the target group. This name must be unique per Region per account, can have a maximum of 32 characters, must contain only alphanumeric characters or hyphens, and must not begin or end with a hyphen.

- c. Verify that **Protocol** is GENEVE and **Port** is 6081. No other protocols or ports are supported.
- d. For **VPC**, select the virtual private cloud (VPC) with the security appliance instances to include in your target group.
- 5. (Optional) For Health checks, modify the settings and advanced settings as needed. If health checks consecutively exceed the Unhealthy threshold count, the load balancer takes the target out of service. If health checks consecutively exceed the Healthy threshold count, the load balancer puts the target back in service. For more information, see <u>Health checks for your target groups</u>.
- 6. (Optional) Expand **Tags** and add the tags that you need.
- 7. Choose Next.
- 8. For **Register targets** add one or more targets as follows:
  - If the target type is **Instances**, select one or more instances, enter one or more ports, and then choose **Include as pending below**.
  - If the target type is **IP addresses**, select the network, enter the IP address and ports, and then choose **Include as pending below**.
- 9. Choose **Create target group**.

### To create a target group using the AWS CLI

Use the <u>create-target-group</u> command to create the target group, the <u>add-tags</u> command to tag your target group, and the <u>register-targets</u> command to add targets.

# Health checks for your target groups

You register your targets with one or more target groups. Your Gateway Load Balancer starts routing requests to a newly registered target as soon as the registration process completes. It can take a few minutes for the registration process to complete and for health checks to start.

The Gateway Load Balancer periodically sends a request to each registered target to check its status. After each health check is complete, the Gateway Load Balancer closes the connection that was established for the health check.

### Health check settings

You configure active health checks for the targets in a target group by using the following settings. If the health checks exceed the specified number of **UnhealthyThresholdCount** consecutive failures, the Gateway Load Balancer takes the target out of service. When the health checks exceed the specified number of **HealthyThresholdCount** consecutive successes, the Gateway Load Balancer puts the target back in service.

| Setting                    | Description                                                                                                    |
|----------------------------|----------------------------------------------------------------------------------------------------|
| HealthCheckProtocol        | The protocol that the load balancer uses when<br>performing health checks on targets. The<br>possible protocols are HTTP, HTTPS, and TCP.<br>The default is TCP.                                                                        |
| HealthCheckPort            | The port that Gateway Load Balancer uses<br>when performing health checks on targets.<br>The range is 1 to 65535. The default is 80.                                                                                                    |
| HealthCheckPath            | [HTTP/HTTPS health checks] The health check<br>path that is the destination on the targets for<br>health checks. The default is /.                                                                                                    |
| HealthCheckTimeoutSeconds  | The amount of time, in seconds, during which<br>no response from a target means a failed<br>health check. The range is 2 to 120. The<br>default is 5.                                                                                   |
| HealthCheckIntervalSeconds | The approximate amount of time, in seconds,<br>between health checks of an individual target.<br>The range is 5 to 300. The default is 10<br>seconds. This value must be greater than or<br>equal to <b>HealthCheckTimeoutSeconds</b> . |
|                            | ▲ Important<br>Health checks for Gateway Load<br>Balancers are distributed and use a                                                                                                    |

| Setting                 | Description                                                                                                    |
|-------------------------|----------------------------------------------------------------------------------------------------|
|                         | consensus mechanism to determine<br>target health. Therefore, you should<br>expect target appliances to receive<br>several health checks within the<br>configured time interval. |
| HealthyThresholdCount   | The number of consecutive successful health<br>checks required before considering an<br>unhealthy target healthy. The range is 2 to 10.<br>The default is 5.                     |
| UnhealthyThresholdCount | The number of consecutive failed health<br>checks required before considering a target<br>unhealthy. The range is 2 to 10. The default is<br>2.                                  |
| Matcher                 | [HTTP/HTTPS health checks] The HTTP<br>codes to use when checking for a successfu<br>l response from a target. This value must be<br>200-399.                                    |

# Target health status

Before the Gateway Load Balancer sends a health check request to a target, you must register it with a target group, specify its target group in a listener rule, and ensure that the Availability Zone of the target is enabled for the Gateway Load Balancer.

The following table describes the possible values for the health status of a registered target.

| Value   | Description                                                                                                    |
|---------|----------------------------------------------------------------------------------------------------|
| initial | The Gateway Load Balancer is in the process of registeri<br>ng the target or performing the initial health checks on<br>the target. |

| Value       | Description                                                                                                    |
|-------------|----------------------------------------------------------------------------------------------------|
|             | Related reason codes: Elb.RegistrationIn<br>Progress  Elb.InitialHealthChecking                                                                                                    |
| healthy     | The target is healthy.                                                                                                    |
|             | Related reason codes: None                                                                                                    |
| unhealthy   | The target did not respond to a health check or failed the health check.                                                                                                    |
|             | Related reason code: Target.FailedHealt<br>hChecks                                                                                                    |
| unused      | The target is not registered with a target group, the<br>target group is not used in a listener rule, the target is in<br>an Availability Zone that is not enabled, or the target is<br>in the stopped or terminated state. |
|             | Related reason codes: Target.NotRegistered  <br>Target.NotInUse  Target.InvalidState  <br>Target.IpUnusable                                                                                                    |
| draining    | The target is deregistering and connection draining is in process.                                                                                                    |
|             | Related reason code: Target.Deregistrat<br>ionInProgress                                                                                                    |
| unavailable | Target health is unavailable.                                                                                                    |
|             | Related reason code: Elb.InternalError                                                                                                    |

### Health check reason codes

If the status of a target is any value other than Healthy, the API returns a reason code and a description of the issue, and the console displays the same description. Reason codes that begin

with Elb originate on the Gateway Load Balancer side and reason codes that begin with Target originate on the target side.

| Reason code                         | Description                                                                         |
|-------------------------------------|-------------------------------------------------------------------------------------|
| Elb.InitialHealthChecking           | Initial health checks in progress                                                   |
| Elb.InternalError                   | Health checks failed due to an internal error                                       |
| Elb.RegistrationIn<br>Progress      | Target registration is in progress                                                  |
| Target.Deregistrat<br>ionInProgress | Target deregistration is in progress                                                |
| Target.FailedHealthChecks           | Health checks failed                                                                |
| Target.InvalidState                 | Target is in the stopped state                                                      |
|                                     | Target is in the terminated state                                                   |
|                                     | Target is in the terminated or stopped state                                        |
|                                     | Target is in an invalid state                                                       |
| Target.IpUnusable                   | The IP address cannot be used as a target, as it is in use by a load balancer       |
| Target.NotInUse                     | Target group is not configured to receive traffic from the Gateway Load Balancer    |
|                                     | Target is in an Availability Zone that is not enabled for the Gateway Load Balancer |
| Target.NotRegistered                | Target is not registered to the target group                                        |

### **Gateway Load Balancer target failure scenarios**

**Existing flows**: By default, existing flows go to the same target unless the flow times out or is reset, regardless of the health and registration status of the target. This approach facilitates connection

draining, and accommodates 3rd party firewalls that are sometimes unable to respond to health checks due to high CPU usage. For more information, see Target failover.

**New flows**: New flows are sent to a healthy target. When a load balancing decision for a flow has been made, the Gateway Load Balancer will send the flow to the same target even if that target becomes unhealthy, or other targets become healthy.

When all targets are unhealthy, the Gateway Load Balancer picks a target at random and forwards traffic to it for the life of the flow, until it is either reset or has timed out. Because traffic is being forwarded to an unhealthy target, traffic is dropped until that target becomes healthy again.

**TLS 1.3**: If a target group is configured with HTTPS health checks, its registered targets fail health checks if they support only TLS 1.3. These targets must support an earlier version of TLS, such as TLS 1.2.

**Cross-zone load balancing**: By default, load balancing across Availability Zones is disabled. If load balancing across zones is enabled, each Gateway Load Balancer is able to see all targets in all Availability Zones, and they are all treated the same, regardless of their zone.

Load balancing and health check decisions are always independent among zones. Even when load balancing across zones is enabled, the behavior for existing flows and new flows is the same as described above. For more information, see <u>Cross-zone load balancing</u> in the *Elastic Load Balancing User Guide*.

# Check the health of your targets

You can check the health status of the targets registered with your target groups.

### To check the health of your targets using the console

- 1. Open the Amazon EC2 console at <a href="https://console.aws.amazon.com/ec2/">https://console.aws.amazon.com/ec2/</a>.
- 2. In the navigation pane, under Load Balancing, choose Target Groups.
- 3. Choose the name of the target group to open its details page.
- 4. On the **Targets** tab, the **Status** column indicates the status of each target.
- 5. If the target status is any value other than Healthy, the **Status details** column contains more information.

### To check the health of your targets using the AWS CLI

Use the <u>describe-target-health</u> command. The output of this command contains the target health state. It includes a reason code if the status is any value other than Healthy.

### To receive email notifications about unhealthy targets

Use CloudWatch alarms to trigger a Lambda function to send details about unhealthy targets. For step-by-step instructions, see the following blog post: <u>Identifying unhealthy targets of your load</u> <u>balancer</u>.

### Modify health check settings

You can modify some of the health check settings for your target group.

### To modify health check settings for a target group using the console

- 1. Open the Amazon EC2 console at https://console.aws.amazon.com/ec2/.
- 2. In the navigation pane, under Load Balancing, choose Target Groups.
- 3. Choose the name of the target group to open its details page.
- 4. On the **Group details** tab, in the **Health check settings** section, choose **Edit**.
- 5. On the **Edit health check settings** page, modify the settings as needed, and then choose **Save changes**.

### To modify health check settings for a target group using the AWS CLI

Use the modify-target-group command.

### Register targets with your target group

When your target is ready to handle requests, you register it with one or more target groups. You can register targets by instance ID or by IP address. The Gateway Load Balancer starts routing requests to the target as soon as the registration process completes and the target passes the initial health checks. It can take a few minutes for the registration process to complete and health checks to start. For more information, see Health checks for your target groups.

If demand on your currently registered targets increases, you can register additional targets in order to handle the demand. If demand on your registered targets decreases, you can deregister targets from your target group. It can take a few minutes for the deregistration process to complete and for the Gateway Load Balancer to stop routing requests to the target. If demand increases subsequently, you can register targets that you deregistered with the target group again. If you need to service a target, you can deregister it and then register it again when servicing is complete.

When you deregister a target, Elastic Load Balancing waits until in-flight requests have completed. This is known as *connection draining*. The status of a target is draining while connection draining is in progress. After deregistration is complete, status of the target changes to unused. For more information, see Deregistration delay.

### **Target security groups**

When you register EC2 instances as targets, you must ensure that the security groups for these instances allow inbound and outbound traffic on port 6081.

Gateway Load Balancers do not have associated security groups. Therefore, the security groups for your targets must use IP addresses to allow traffic from the load balancer.

### **Network ACLs**

When you register EC2 instances as targets, you must ensure that the network access control lists (ACL) for the subnets for your instances allow traffic on port 6081. The default network ACL for a VPC allows all inbound and outbound traffic. If you create custom network ACLs, verify that they allow the appropriate traffic.

# **Register or deregister targets**

Each target group must have at least one registered target in each Availability Zone that is enabled for the Gateway Load Balancer.

The target type of your target group determines how you register targets with that target group. For more information, see <u>Target type</u>.

### Requirements

- You can't register targets across an inter-Region VPC peering.
- You can't register instances by instance ID across an intra-Region VPC peering, but you can register them by IP address.

### Contents

- Register or deregister targets by instance ID
- <u>Register or deregister targets by IP address</u>
- Register or deregister targets using the AWS CLI

### Register or deregister targets by instance ID

An instance must be in the running state when you register it.

### To register or deregister targets by instance ID using the console

- 1. Open the Amazon EC2 console at https://console.aws.amazon.com/ec2/.
- 2. On the navigation pane, under **Load Balancing**, choose **Target Groups**.
- 3. Choose the name of the target group to open its details page.
- 4. Choose the **Targets** tab.
- To register instances, choose Register targets. Select one or more instances, and then choose Include as pending below. When you are finished adding instances, choose Register pending targets.
- 6. To deregister instances, select the instance and then choose **Deregister**.

### **Register or deregister targets by IP address**

An IP address that you register must be from one of the following CIDR blocks:

- The subnets of the VPC for the target group
- 10.0.0.0/8 (RFC 1918)
- 100.64.0.0/10 (RFC 6598)
- 172.16.0.0/12 (RFC 1918)
- 192.168.0.0/16 (RFC 1918)

#### To register or deregister targets by IP address using the console

- 1. Open the Amazon EC2 console at <a href="https://console.aws.amazon.com/ec2/">https://console.aws.amazon.com/ec2/</a>.
- 2. On the navigation pane, under **Load Balancing**, choose **Target Groups**.
- 3. Chose the name of the target group to open its details page.
- 4. Choose the **Targets** tab.

- 5. To register IP addresses, choose **Register targets**. For each IP address, select the network, Availability Zone, IP address, and port, and then choose **Include as pending below**. When you are finished specifying addresses, choose **Register pending targets**.
- 6. To deregister IP addresses, select the IP addresses and then choose **Deregister**. If you have many registered IP addresses, you might find it helpful to add a filter or change the sort order.

### Register or deregister targets using the AWS CLI

Use the <u>register-targets</u> command to add targets and the <u>deregister-targets</u> command to remove targets.

# Tags for your target group

Tags help you to categorize your target groups in different ways, for example, by purpose, owner, or environment.

You can add multiple tags to each target group. Tag keys must be unique for each target group. If you add a tag with a key that is already associated with the target group, it updates the value of that tag.

When you are finished with a tag, you can remove it.

### Restrictions

- Maximum number of tags per resource—50
- Maximum key length—127 Unicode characters
- Maximum value length—255 Unicode characters
- Tag keys and values are case sensitive. Allowed characters are letters, spaces, and numbers
  representable in UTF-8, plus the following special characters: + = . \_ : / @. Do not use leading or
  trailing spaces.
- Do not use the aws: prefix in your tag names or values because it is reserved for AWS use. You can't edit or delete tag names or values with this prefix. Tags with this prefix do not count against your tags per resource limit.

### To update the tags for a target group using the console

1. Open the Amazon EC2 console at <a href="https://console.aws.amazon.com/ec2/">https://console.aws.amazon.com/ec2/</a>.

- 2. On the navigation pane, under Load Balancing, choose Target Groups.
- 3. Choose the name of the target group to open its details page.
- 4. On the **Tags** tab, choose **Manage tags** and do one or more of the following:
  - a. To update a tag, enter new values for **Key** and **Value**.
  - b. To add a tag, choose **Add tag** and enter values for **Key** and **Value**.
  - c. To delete a tag, choose **Remove** next to the tag.
- 5. When you have finished updating tags, choose **Save changes**.

### To update the tags for a target group using the AWS CLI

Use the add-tags and remove-tags commands.

### Delete a target group

You can delete a target group if it is not referenced by the forward actions of any listener rules. Deleting a target group does not affect the targets registered with the target group. If you no longer need a registered EC2 instance, you can stop or terminate it.

### To delete a target group using the console

- 1. Open the Amazon EC2 console at https://console.aws.amazon.com/ec2/.
- 2. In the navigation pane, under Load Balancing, choose Target Groups.
- 3. Select the target group and choose **Actions**, **Delete**.
- 4. When prompted for confirmation, choose **Yes, delete**.

### To delete a target group using the AWS CLI

Use the <u>delete-target-group</u> command.

# **Monitor your Gateway Load Balancers**

You can use the following features to monitor your Gateway Load Balancers to analyze traffic patterns, and to troubleshoot issues. However, the Gateway Load Balancer does not generate access logs since it is a transparent layer 3 load balancer that does not terminate flows. To receive access logs, you must enable access logging on Gateway Load Balancer target appliances such as firewalls, IDS/IPS, and security appliances. In addition, you can also choose to enable VPC flow logs on Gateway Load Balancers.

### **CloudWatch metrics**

You can use Amazon CloudWatch to retrieve statistics about data points for your Gateway Load Balancers and targets as an ordered set of time-series data, known as *metrics*. You can use these metrics to verify that your system is performing as expected. For more information, see CloudWatch metrics for your Gateway Load Balancer.

### **VPC Flow Logs**

You can use VPC Flow Logs to capture detailed information about the traffic going to and from your Gateway Load Balancer. For more information, see <u>VPC flow logs</u> in the *Amazon VPC User Guide*.

Create a flow log for each network interface for your Gateway Load Balancer. There is one network interface per subnet. To identify the network interfaces for a Gateway Load Balancer, look for the name of the Gateway Load Balancer in the description field of the network interface.

There are two entries for each connection through your Gateway Load Balancer, one for the frontend connection between the client and the Gateway Load Balancer, and the other for the backend connection between the Gateway Load Balancer and the target. If the target is registered by instance ID, the connection appears to the instance as a connection from the client. If the security group of the instance doesn't allow connections from the client but the network ACLs for the subnet allow them, the logs for the network interface for the Gateway Load Balancer show "ACCEPT OK" for the frontend and backend connections, while the logs for the network interface for the instance show "REJECT OK" for the connection.

### CloudTrail logs

You can use AWS CloudTrail to capture detailed information about the calls made to the Elastic Load Balancing API, and store them as log files in Amazon S3. You can use these CloudTrail logs

to determine which calls were made, the source IP address where the call came from, who made the call, when the call was made, and so on. For more information, see <u>Logging API calls for</u> your Gateway Load Balancer using AWS CloudTrail.

# **CloudWatch metrics for your Gateway Load Balancer**

Elastic Load Balancing publishes data points to Amazon CloudWatch for your Gateway Load Balancers and your targets. CloudWatch enables you to retrieve statistics about those data points as an ordered set of time-series data, known as *metrics*. Think of a metric as a variable to monitor, and the data points as the values of that variable over time. For example, you can monitor the total number of healthy targets for a Gateway Load Balancer over a specified time period. Each data point has an associated time stamp and an optional unit of measurement.

You can use metrics to verify that your system is performing as expected. For example, you can create a CloudWatch alarm to monitor a specified metric and initiate an action (such as sending a notification to an email address) if the metric goes outside of what you consider an acceptable range.

Elastic Load Balancing reports metrics to CloudWatch only when requests are flowing through the Gateway Load Balancer. If there are requests flowing, Elastic Load Balancing measures and sends its metrics in 60-second intervals. If there are no requests flowing or no data for a metric, the metric is not reported.

For more information, see the Amazon CloudWatch User Guide.

### Contents

- Gateway Load Balancer metrics
- Metric dimensions for Gateway Load Balancers
- View CloudWatch metrics for your Gateway Load Balancer

### **Gateway Load Balancer metrics**

The AWS/GatewayELB namespace includes the following metrics.

| Metric           | Description                                                                                                    |
|------------------|----------------------------------------------------------------------------------------------------|
| ActiveFlowCount  | The total number of concurrent flows (or connections) from clients to targets.                                                                                                    |
|                  | Reporting criteria: There is a nonzero value                                                                                                    |
|                  | <b>Statistics</b> : The most useful statistics are Average, Maximum, and Minimum.                                                                                                    |
|                  | Dimensions                                                                                                    |
|                  | <ul><li>LoadBalancer</li><li>AvailabilityZone ,LoadBalancer</li></ul>                                                                                                    |
| ConsumedLCUs     | The number of load balancer capacity units (LCU) used by your load balancer. You pay for the number of LCUs that you use per hour. For more information, see <u>Elastic Load Balancing Pricing</u> . |
|                  | Reporting criteria: Always reported                                                                                                    |
|                  | Statistics: All                                                                                                    |
|                  | Dimensions                                                                                                    |
|                  | • LoadBalancer                                                                                                    |
| HealthyHostCount | The number of targets that are considered healthy.                                                                                                    |
|                  | Reporting criteria: Reported if health checks are enabled                                                                                                    |
|                  | <b>Statistics</b> : The most useful statistics are Maximum and Minimum.                                                                                                    |
|                  | Dimensions                                                                                                    |
|                  | • LoadBalancer , TargetGroup                                                                                                    |
|                  | <ul> <li>AvailabilityZone ,LoadBalancer ,TargetGroup</li> </ul>                                                                                                    |
| NewFlowCount     | The total number of new flows (or connections) established from clients to targets in the time period.                                                                                               |

| Metric             | Description                                                                                                    |
|--------------------|----------------------------------------------------------------------------------------------------|
|                    | Reporting criteria: There is a nonzero value                                                                                             |
|                    | Statistics: The most useful statistic is Sum.                                                                                            |
|                    | Dimensions                                                                                                    |
|                    | • LoadBalancer                                                                                                    |
|                    | <ul> <li>AvailabilityZone ,LoadBalancer</li> </ul>                                                                                       |
| ProcessedBytes     | The total number of bytes processed by the load balancer. This count includes traffic to and from targets, but not health check traffic. |
|                    | Reporting criteria: There is a nonzero value                                                                                             |
|                    | Statistics: The most useful statistic is Sum.                                                                                            |
|                    | Dimensions                                                                                                    |
|                    | • LoadBalancer                                                                                                    |
|                    | <ul> <li>AvailabilityZone ,LoadBalancer</li> </ul>                                                                                       |
| UnHealthyHostCount | The number of targets that are considered unhealthy.                                                                                     |
|                    | Reporting criteria: Reported if health checks are enabled                                                                                |
|                    | Statistics: The most useful statistics are Maximum and Minimum.                                                                          |
|                    | Dimensions                                                                                                    |
|                    | • LoadBalancer , TargetGroup                                                                                                    |
|                    | <ul> <li>AvailabilityZone ,LoadBalancer ,TargetGroup</li> </ul>                                                                          |

# Metric dimensions for Gateway Load Balancers

To filter the metrics for your Gateway Load Balancer, use the following dimensions.

| Dimension            | Description                                                                                                    |
|----------------------|----------------------------------------------------------------------------------------------------|
| Availabil<br>ityZone | Filters the metric data by Availability Zone.                                                                                                    |
| LoadBalancer         | Filters the metric data by Gateway Load Balancer. Specify the Gateway Load Balancer as follows: gateway/ <i>load-balancer-name</i> /123456789 0123456 (the final portion of the ARN). |
| TargetGroup          | Filters the metric data by target group. Specify the target group as follows: targetgroup/ <i>target-group-name/1234567890123456</i> (the final portion of the target group ARN).     |

### View CloudWatch metrics for your Gateway Load Balancer

You can view the CloudWatch metrics for your Gateway Load Balancers by using the Amazon EC2 console. These metrics are displayed as monitoring graphs. The monitoring graphs show data points if the Gateway Load Balancer is active and receiving requests.

Alternatively, you can view metrics for your Gateway Load Balancer using the CloudWatch console.

### To view metrics using the console

- 1. Open the Amazon EC2 console at <a href="https://console.aws.amazon.com/ec2/">https://console.aws.amazon.com/ec2/</a>.
- 2. To view metrics filtered by target group, do the following:
  - a. In the navigation pane, choose **Target Groups**.
  - b. Select your target group and choose Monitoring.
  - c. (Optional) To filter the results by time, select a time range from **Showing data for**.
  - d. To get a larger view of a single metric, select its graph.
- 3. To view metrics filtered by Gateway Load Balancer, do the following:
  - a. In the navigation pane, choose Load Balancers.
  - b. Select your Gateway Load Balancer and choose Monitoring.
  - c. (Optional) To filter the results by time, select a time range from **Showing data for**.
  - d. To get a larger view of a single metric, select its graph.

#### To view metrics using the CloudWatch console

- 1. Open the CloudWatch console at <a href="https://console.aws.amazon.com/cloudwatch/">https://console.aws.amazon.com/cloudwatch/</a>.
- 2. In the navigation pane, choose **Metrics**.
- 3. Select the **GatewayELB** namespace.
- 4. (Optional) To view a metric across all dimensions, enter its name in the search field.

### To view metrics using the AWS CLI

Use the following <u>list-metrics</u> command to list the available metrics:

```
aws cloudwatch list-metrics --namespace AWS/GatewayELB
```

### To get the statistics for a metric using the AWS CLI

Use the following <u>get-metric-statistics</u> command get statistics for the specified metric and dimension. Note that CloudWatch treats each unique combination of dimensions as a separate metric. You can't retrieve statistics using combinations of dimensions that were not specially published. You must specify the same dimensions that were used when the metrics were created.

```
aws cloudwatch get-metric-statistics --namespace AWS/GatewayELB \
--metric-name UnHealthyHostCount --statistics Average --period 3600 \
--dimensions Name=LoadBalancer,Value=net/my-load-balancer/50dc6c495c0c9188 \
Name=TargetGroup,Value=targetgroup/my-targets/73e2d6bc24d8a067 \
--start-time 2017-04-18T00:00:00Z --end-time 2017-04-21T00:00:00Z
```

The following is example output.

```
...
],
"Label": "UnHealthyHostCount"
}
```

# Logging API calls for your Gateway Load Balancer using AWS CloudTrail

Elastic Load Balancing is integrated with AWS CloudTrail, a service that provides a record of actions taken by a user, role, or an AWS service in Elastic Load Balancing. CloudTrail captures all API calls for Elastic Load Balancing as events. The calls captured include calls from the AWS Management Console and code calls to the Elastic Load Balancing API operations. If you create a trail, you can enable continuous delivery of CloudTrail events to an Amazon S3 bucket, including events for Elastic Load Balancing. If you don't configure a trail, you can still view the most recent events in the CloudTrail console in **Event history**. Using the information collected by CloudTrail, you can determine the request that was made to Elastic Load Balancing, the IP address from which the request was made, who made the request, when it was made, and additional details.

To learn more about CloudTrail, see the <u>AWS CloudTrail User Guide</u>.

# Elastic Load Balancing information in CloudTrail

CloudTrail is enabled on your AWS account when you create the account. When activity occurs in Elastic Load Balancing, that activity is recorded in a CloudTrail event along with other AWS service events in **Event history**. You can view, search, and download recent events in your AWS account. For more information, see <u>Viewing events with CloudTrail event history</u>.

For an ongoing record of events in your AWS account, including events for Elastic Load Balancing, create a trail. A *trail* enables CloudTrail to deliver log files to an Amazon S3 bucket. By default, when you create a trail in the console, the trail applies to all AWS Regions. The trail logs events from all Regions in the AWS partition and delivers the log files to the Amazon S3 bucket that you specify. Additionally, you can configure other AWS services to further analyze and act upon the event data collected in CloudTrail logs. For more information, see the following:

- Overview for creating a trail
- <u>CloudTrail supported services and integrations</u>
- <u>Configuring Amazon SNS notifications for CloudTrail</u>

 <u>Receiving CloudTrail log files from multiple Regions</u> and <u>Receiving CloudTrail log files from</u> <u>multiple accounts</u>

All Elastic Load Balancing actions for Gateway Load Balancers are logged by CloudTrail and are documented in the Elastic Load Balancing API Reference version 2015-12-01. For example, calls to the CreateLoadBalancer and DeleteLoadBalancer actions generate entries in the CloudTrail log files.

Every event or log entry contains information about who generated the request. The identity information helps you determine the following:

- Whether the request was made with root or user credentials.
- Whether the request was made with temporary security credentials for a role or federated user.
- Whether the request was made by another AWS service.

For more information, see the <u>CloudTrail userIdentity element</u>.

### **Understanding Elastic Load Balancing log file entries**

A trail is a configuration that enables delivery of events as log files to an Amazon S3 bucket that you specify. CloudTrail log files contain one or more log entries. An event represents a single request from any source and includes information about the requested action, the date and time of the action, request parameters, and so on. CloudTrail log files aren't an ordered stack trace of the public API calls, so they don't appear in any specific order.

The log files include events for all AWS API calls for your AWS account, not just Elastic Load Balancing API calls. You can locate calls to the Elastic Load Balancing API by checking for eventSource elements with the value elasticloadbalancing.amazonaws.com. To view a record for a specific action, such as CreateLoadBalancer, check for eventName elements with the action name.

The following are example CloudTrail log records for Elastic Load Balancing for a user who created a Gateway Load Balancer and then deleted it using the AWS CLI. You can identify the CLI using the userAgent elements. You can identify the requested API calls using the eventName elements. Information about the user (Alice) can be found in the userIdentity element.

#### Example Example: CreateLoadBalancer

```
{
    "eventVersion": "1.03",
    "userIdentity": {
        "type": "IAMUser",
        "principalId": "123456789012",
        "arn": "arn:aws:iam::123456789012:user/Alice",
        "accountId": "123456789012",
        "accessKeyId": "AKIAIOSFODNN7EXAMPLE",
        "userName": "Alice"
    },
    "eventTime": "2020-12-11T15:31:48Z",
    "eventSource": "elasticloadbalancing.amazonaws.com",
    "eventName": "CreateLoadBalancer",
    "awsRegion": "us-west-2",
    "sourceIPAddress": "198.51.100.1",
    "userAgent": "aws-cli/1.10.10 Python/2.7.9 Windows/7 botocore/1.4.1",
    "requestParameters": {
        "subnets": ["subnet-8360a9e7", "subnet-b7d581c0"],
        "name": "my-load-balancer",
        "type": "gateway"
    },
    "responseElements": {
        "loadBalancers":[{
            "type": "gateway",
            "loadBalancerName": "my-load-balancer",
            "vpcId": "vpc-3ac0fb5f",
            "state": {"code":"provisioning"},
            "availabilityZones": [
               {"subnetId":"subnet-8360a9e7","zoneName":"us-west-2a"},
               {"subnetId":"subnet-b7d581c0","zoneName":"us-west-2b"}
            ],
            "createdTime": "Dec 11, 2020 5:23:50 PM",
            "loadBalancerArn": "arn:aws:elasticloadbalancing:us-
west-2:123456789012:loadbalancer/gateway/my-load-balancer/ffcddace1759e1d0",
        }]
    },
    "requestID": "b9960276-b9b2-11e3-8a13-f1ef1EXAMPLE",
    "eventID": "6f4ab5bd-2daa-4d00-be14-d92efEXAMPLE",
    "eventType": "AwsApiCall",
    "apiVersion": "2015-12-01",
    "recipientAccountId": "123456789012"
```

```
}
```

#### Example Example: DeleteLoadBalancer

```
{
    "eventVersion": "1.03",
    "userIdentity": {
        "type": "IAMUser",
        "principalId": "123456789012",
        "arn": "arn:aws:iam::123456789012:user/Alice",
        "accountId": "123456789012",
        "accessKeyId": "AKIAIOSFODNN7EXAMPLE",
        "userName": "Alice"
    },
    "eventTime": "2020-12-12T15:31:48Z",
    "eventSource": "elasticloadbalancing.amazonaws.com",
    "eventName": "DeleteLoadBalancer",
    "awsRegion": "us-west-2",
    "sourceIPAddress": "198.51.100.1",
    "userAgent": "aws-cli/1.10.10 Python/2.7.9 Windows/7 botocore/1.4.1",
    "requestParameters": {
        "loadBalancerArn": "arn:aws:elasticloadbalancing:us-
west-2:123456789012:loadbalancer/gateway/my-load-balancer/ffcddace1759e1d0"
    },
    "responseElements": null,
    "requestID": "349598b3-000e-11e6-a82b-298133eEXAMPLE",
    "eventID": "75e81c95-4012-421f-a0cf-babdaEXAMPLE",
    "eventType": "AwsApiCall",
    "apiVersion": "2015-12-01",
    "recipientAccountId": "123456789012"
}
```

# **Quotas for your Gateway Load Balancers**

Your AWS account has default quotas, formerly referred to as limits, for each AWS service. Unless otherwise noted, each quota is Region-specific. You can request increases for some quotas, and other quotas cannot be increased.

To request a quota increase, use the limit increase form

### Load balancers

Your AWS account has the following quotas related to Gateway Load Balancers.

| Name                                | Default | Adjustable |
|-------------------------------------|---------|------------|
| Gateway Load Balancers per Region   | 100     | Yes        |
| Gateway Load Balancers per VPC      | 100     | Yes        |
| Gateway Load Balancer ENIs per VPC  | 300 *   | Yes        |
| Listeners per Gateway Load Balancer | 1       | No         |

\* Each Gateway Load Balancer uses one network interface per zone.

### **Target groups**

The following quotas are for target groups.

| Name                                                       | Default | Adjustable |
|------------------------------------------------------------|---------|------------|
| GENEVE target groups per Region                            | 100     | Yes        |
| Targets per target group                                   | 1,000   | Yes        |
| Targets per Availability Zone per GENEVE target<br>group   | 300     | No         |
| Targets per Availability Zone per Gateway Load<br>Balancer | 300     | No         |

| Name                              | Default | Adjustable |
|-----------------------------------|---------|------------|
| Targets per Gateway Load Balancer | 300     | No         |

### Bandwidth

By default, each VPC endpoint can support a bandwidth of up to 10 Gbps per Availability Zone and automatically scales up to 100 Gbps. If your application needs higher throughput, contact AWS support.

# **Document history for Gateway Load Balancers**

The following table describes the releases for Gateway Load Balancers.

| Change                          | Description                                                                                                    | Date              |
|---------------------------------|----------------------------------------------------------------------------------------------------|-------------------|
| IPv6 support                    | You can configure your<br>Gateway Load Balancer to<br>support both IPv4 and IPv6<br>addresses.                                                            | December 12, 2022 |
| Flow rebalancing                | This release adds support<br>to define the flow handling<br>behaviour for Gateway Load<br>Balancers when targets fail or<br>deregister.                   | October 13, 2022  |
| Configurable flow stickiness    | You can configure the hashing<br>that maintains the stickines<br>s of flows to a specific target<br>appliance.                                            | August 25, 2022   |
| Available in new regions        | This release adds support<br>for Gateway Load Balancers<br>in the AWS GovCloud (US)<br>regions.                                                           | June 17, 2021     |
| <u>Available in new regions</u> | This release adds support for<br>Gateway Load Balancers in<br>the Canada (Central), Asia<br>Pacific (Seoul), and Asia<br>Pacific (Osaka) region.          | March 31, 2021    |
| Available in new regions        | This release adds support<br>for Gateway Load Balancers<br>in the US West (N. Californi<br>a), Europe (London), Europe<br>(Paris), Europe (Milan), Africa | March 19, 2021    |

(Cape Town), Middle East (Bahrain), Asia Pacific (Hong Kong), Asia Pacific (Singapor e), and Asia Pacific (Mumbai) region.

### Initial release

This release of Elastic Load Balancing introduces Gateway Load Balancers.

November 10, 2020